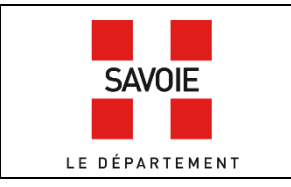

# le cadastre rénové (1933-1988)

Sur la page d'accueil de notre site internet, descendre au niveau des formulaires de recherche puis

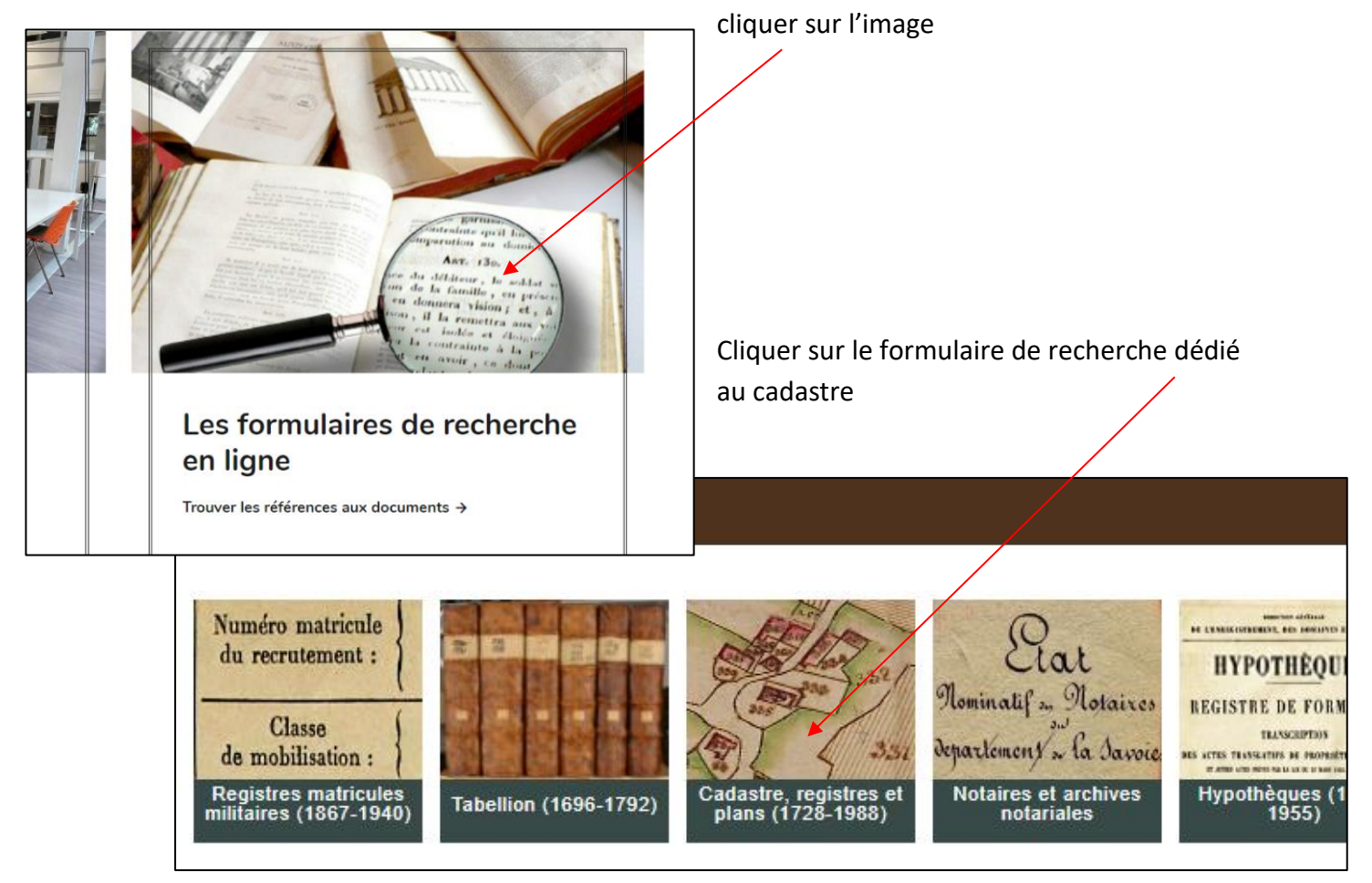

# Étape 1 : rechercher le numéro de parcelle dans le plan

Saisir le nom de la commune dans le champ *Lieux*, cocher la case « Documents numérisés » puis cliquer sur *Rechercher*.

| V. Cadactra, registras et plans (1729.1                       | 000)                            |                 |    |            |  |  |  |  |  |  |
|---------------------------------------------------------------|---------------------------------|-----------------|----|------------|--|--|--|--|--|--|
| Cadastre, registres et plans (1720-1900)                      |                                 |                 |    |            |  |  |  |  |  |  |
| Pour plus d'informations sur ce formulaire, cliquez sur le ch | nevron à gauche de l'intitulé c | de la recherche |    |            |  |  |  |  |  |  |
|                                                               |                                 |                 |    |            |  |  |  |  |  |  |
|                                                               |                                 |                 |    |            |  |  |  |  |  |  |
|                                                               |                                 |                 |    |            |  |  |  |  |  |  |
| Votre recherche                                               |                                 |                 |    |            |  |  |  |  |  |  |
|                                                               | /                               |                 |    |            |  |  |  |  |  |  |
| Recherche libre                                               |                                 |                 |    |            |  |  |  |  |  |  |
| Lieux '                                                       | "Thoiry (Savoie, France)" OU    |                 |    | E          |  |  |  |  |  |  |
| Date                                                          | entre                           |                 | et |            |  |  |  |  |  |  |
|                                                               |                                 |                 |    |            |  |  |  |  |  |  |
|                                                               | exacte                          |                 |    |            |  |  |  |  |  |  |
| Documents numérisés 🖁                                         | 2                               |                 |    |            |  |  |  |  |  |  |
| Recherche par cote                                            |                                 |                 |    |            |  |  |  |  |  |  |
|                                                               |                                 |                 |    |            |  |  |  |  |  |  |
|                                                               |                                 |                 |    | Rechercher |  |  |  |  |  |  |
|                                                               |                                 |                 |    |            |  |  |  |  |  |  |

**Rappel** : cliquer sur l'intitulé, ici « Cadastre rénové, version définitive (1963) », qui se colorise en rouge.

| Cote : 3P 7291                                                                                                    |
|----------------------------------------------------------------------------------------------------|
| Cadastre rénové, version de travail (1963).                                                                        |
| Plans des sections : A1 à A9, B1 à B4, C1 à C6, D1 à D4, E1 à E5, F1 à F6, G1 à G10. Lacune : tableau d'assemblage |
| Source Centre des impôts fonciers de Chambéry, service du cadastre                                                 |
| Service du cadastre de Chambéry > Thoiry                                                                           |
|                                                                                                    |
| Cote : 3P 7680                                                                                                    |
| Cadastre rénové, version définitive (1963).                                                                        |
| Plans du/des : tableau d'assemblage, sections A1 à A9, B1 à B4, C1 à C6, D1 à D4, E1 à E5, F1 à F6, G1 à G10.      |
| Source Centre des impôts fonciers de Chambéry, service du cadastre                                                 |
| Service du cadastre de Chambéry > Thoiry                                                                           |
|                                                                                                    |
|                                                                                                    |
| Cote : 4Num 287                                                                                                    |
| ATLAS du cadastre sarde (mappe) : 73293 THOIRY. Carte générale par nature de culture et degré de bonté,            |
| Source Producteur : Archives départementales de la Savoie                                                          |
| 4Num - Cédéroms de documentation (édition). > 4Num 101 à 4Num 300                                                  |

Consulter le tableau d'assemblage. Ce plan général permettra de retrouver la section et la feuille de la parcelle. Ensuite, consulter la feuille concernée pour trouver le numéro de la parcelle.

## Étape 2 : Rechercher une parcelle dans les états de section

Si vous connaissez le nom du propriétaire, aller directement à l'étape 3 point 2. Les états de section ne sont communicables que sur place.

L'état de section permet de trouver le **numéro de compte** du propriétaire de la parcelle recherchée et de faire le lien avec la matrice des propriétés bâties et non bâties : liste alphabétique des comptes.

L'état de section se présente, pour chaque commune, sous forme de fiches classées par sections et numéro de parcelles. Il contient les éléments suivants :

- la section et le numéro de la parcelle
- la localisation ou lieu-dit
- le numéro de compte du propriétaire dans la matrice (la fiche ne mentionne pas le nom du propriétaire)
- la nature de la parcelle
- le revenu, la contenance

Vous trouverez ces fiches dans les fonds suivants (non numérisés) :

- **1627W** = communes de l'arrondissement de Chambéry
- **2177W** = communes de l'arrondissement de Saint Jean de Maurienne et la ville d'Albertville
- 2079W = communes de l'arrondissement de Moûtiers

Exemple de la parcelle 689 de la section C à Bourgneuf

| s=; C                                               | J - B                                        | owrgn                                       | euf       | l<br>Rep <sup>a</sup> :       | Nº 3004.                                                                         |
|-----------------------------------------------------|----------------------------------------------|---------------------------------------------|-----------|-------------------------------|----------------------------------------------------------------------------------|
| ×. 68                                               | 3<br>Lieudit :                               | qu Bom                                      | · · · · · | An<br>de pub<br>av B<br>immel | nte<br>liention<br>other<br>bilier :<br>057                                      |
| N <sup>*</sup> de la par<br>primitive vois<br>532.5 | oelle       ine :       33.       Contenance | ehu,t.                                      | 95.00.    | Ex <sup>4</sup> :             | in Ge                                                                            |
| ANNÉR,                                              | PA1<br>19.59 164 1                           | 1<br>19 19 19                               | - 19      |                               |                                                                                  |
| Compte                                              | +31 555                                      |                                             |           | _                             |                                                                                  |
| acceda.                                             | TITE CONTENANCE<br>78 PARCELLAINE,<br>alej.  | NATURE<br>DB CULTURE<br>OU<br>DR PROPRIÉTÉ. | Classe.   | начела.                       | NUMÉRO<br>du decomat<br>d'arpestage<br>ra da<br>ereguls<br>da constr-<br>nation. |
| 1959                                                | 195                                          | sol                                         | -4-       | Ir.                           | 16                                                                               |

**En haut à gauche** : la section et le numéro de parcelle du plan du cadastre rénové.

En 2 : le ou les numéros de compte des propriétaires successifs de la parcelle.

Une fois le numéro de compte du propriétaire trouvé, chercher dans les matrices le nom de ce dernier.

### Étape 3 : Rechercher dans les matrices des propriétés bâties et non bâties

Les matrices ne sont communicables que sur place.

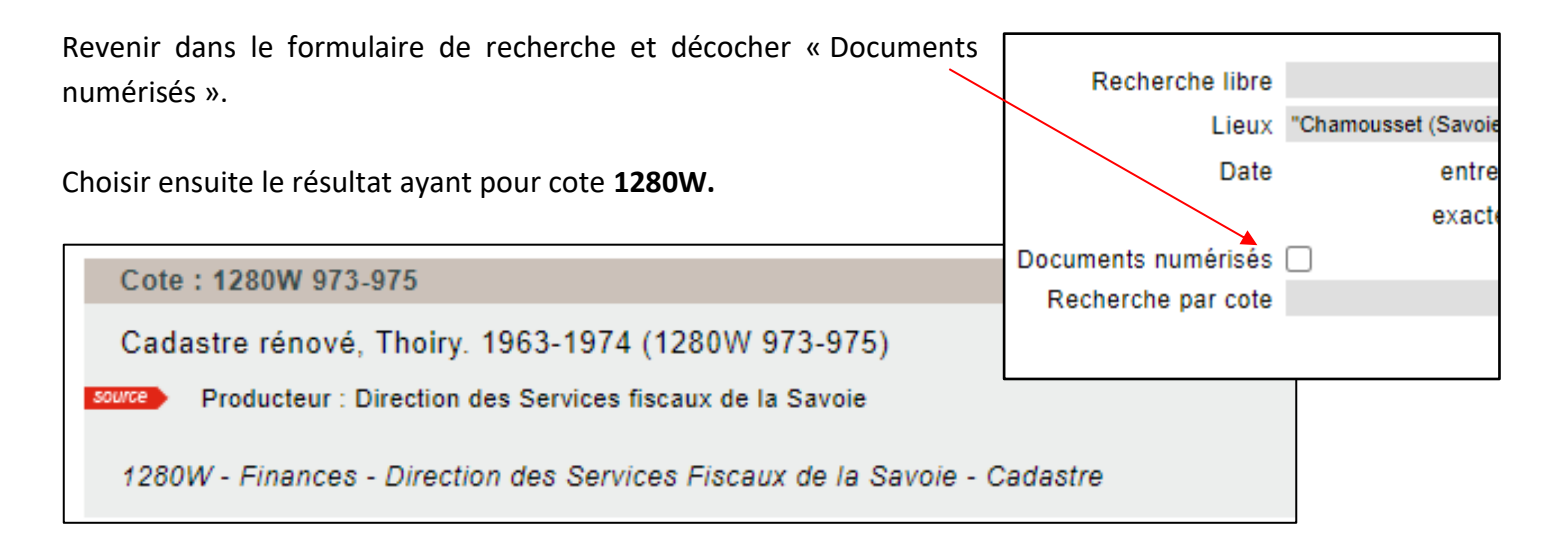

#### 1) La matrice des propriétés bâties et non bâties : liste alphabétique des comptes

Pour connaître le nom du propriétaire, consulter la matrice des propriétés bâties et non bâties : liste alphabétique des comptes.

| Cote : 1280W 973-975 1280W - Finances - Direction des Services Fiscaux de la Savoie - Cadastre                                                                                |
|----------------------------------------------------------------------------------------------------|
| Cadastre rénové, Thoiry. 1963-1974 (1280W 973-975)                                                                                                    |
| IDate<br>1963-1974                                                                                                    |
| Description physique<br>Importance matérielle : 3 articles                                                                                                    |
| Mots-clé lieu<br>Thoiry (Savoie ; France)                                                                                                    |
| Niveaux de description inférieurs1                                                                                                    |
| Matrice cadastrale des propriétés bâties et non bâties (dite matrice grise) : liste alphabétique et annuelle des comptes, et comptes des propriétaires par ordre alphabétique |
| Cote : 1280W 973                                                                                                    |
| 🛛 Matrice cadastrale des propriétés bâties et non bâties (dite matrice grise) : comptes des propriétaires par ordre alphabétique (F à P).                                     |
| Natrice cadastrale des propriétés bâties et non bâties (dite matrice grise) : comptes des propriétaires par ordre alphabétique (R à Z), et comptes annulés (numéros : 22-622  |
| Cliquer sur le 🖪 chevron pour voir la cote de la matrice comprenant la liste alphabétique et                                                                                  |

annuelle des comptes.

Chercher, par le numéro de compte trouvé dans l'état de section, le nom du propriétaire dans la table en début de volume.

| Table des comptes de la matrice. |                                                       |                                                                                    |                       |                                                   |                              |                                                   |                          |                                                   |                       |                                        |  |  |  |
|----------------------------------|-------------------------------------------------------|------------------------------------------------------------------------------------|-----------------------|---------------------------------------------------|------------------------------|---------------------------------------------------|--------------------------|---------------------------------------------------|-----------------------|----------------------------------------|--|--|--|
| Nº<br>du<br>Compte.<br>1         | ANNÉE<br>de la<br>créa-<br>tion<br>du<br>compte.<br>2 | PROPRIÉTAIRE<br>PRIMITIF.<br>(Nom et prénom.)<br>3                                 | Pour<br>l'année.<br>4 | NOUVEAU<br>PROPRIÉTAIRE.<br>(Nom et prénom.)<br>5 | Pour<br>l'année.<br><u>6</u> | NOUVEAU<br>PROPRIÉTAIRE.<br>(Nom et prénom.)<br>7 | Pour<br>l'année.         | NOUVEAU<br>PROPRIÉTAIRE.<br>(Nom et prénom.)<br>9 | Pour<br>Pannéo.<br>10 | NOUVE<br>PROPRIÉI<br>(Nom et pr.<br>11 |  |  |  |
| 64                               | 1967                                                  | Callet Louis Sylvestre                                                             | 19                    |                                                   | 19                           |                                                   | 19                       |                                                   | 19                    |                                        |  |  |  |
| 66                               | 1967                                                  | Callet Jonie Vente                                                                 | 19 <sub></sub>        |                                                   | 19                           |                                                   | 19<br>19                 |                                                   | 19                    |                                        |  |  |  |
| 67                               | 1963<br>19 <u>6</u> 3                                 | Callet Maurice<br>Callet Jaine fen Souris                                          | 19<br>19              | ······                                            | 19 <u></u><br>19 <u></u>     | ······                                            | 19<br>19                 |                                                   | <sup>19</sup><br>19   | ·                                      |  |  |  |
| <u>69</u><br>70                  | 1967.                                                 | Callet Trine for harie<br>Callet Trine for heritics)                               | 19<br>19              |                                                   | 19<br>19                     |                                                   | 19<br>19                 | ······                                            | 19<br>19              |                                        |  |  |  |
| 71.                              | 1963                                                  | Callet François<br>Callet Goger<br>Callet Goger of Caller                          | 19                    |                                                   | 19<br>19                     |                                                   | 19 <u></u><br>19 <u></u> |                                                   |                       |                                        |  |  |  |
| 73                               | 1963                                                  | Callet Simpling                                                                    | . 19                  |                                                   | 19                           |                                                   | 19                       |                                                   | 19<br>                |                                        |  |  |  |
| 75                               | 1963                                                  | Callet Vincent (In firities)<br>Oallet Vincent (In firities)<br>of hermet François | 19<br>19              |                                                   | 19                           |                                                   | 19                       |                                                   | 19                    | 22004/072                              |  |  |  |
| +6                               | 19 <u>63</u><br>19 <u>6</u> 3                         | Carron Francois                                                                    | 19<br>19              |                                                   | 19<br>  19                   | ·                                                 | 19                       | · V                                               | ue au 1               | 280W 973.                              |  |  |  |

#### 2) Les matrices des propriétés bâties et non bâties

Avec le nom du propriétaire, chercher dans les matrices des propriétés bâties et non bâties. Elles sont classées par ordre alphabétique des noms de propriétaires (attention seul la première lettre du nom est concernée). Vous y trouverez les propriétés bâties au recto et les propriétés non bâties au verso des feuilles.

| ликен.<br>1<br>196 <sup>2</sup> 5<br>19 <sup>-1</sup> 4<br>19<br>19<br>19<br>19<br>19<br>19 | 2<br>ha. a.<br>4 9 ( | ance.<br>ca.<br>6 }} | REVENU<br>batt,<br>non batt<br>5<br>fr.<br>4<br>90<br>5<br>4<br>30<br>5<br>4<br>30<br>0<br>1,25 | лемёно.<br>4 | COMPTER 2<br>REVENU<br>bat,<br>non bat,<br><u>5</u><br>fr. | екатталы<br>усийно.<br>6 | tets. REVENU batt, non batt, 7 fr. | REVENU<br>TOTAL<br>(col. 3+3+7)<br>bitl,<br>non båtl.<br><u>8</u><br>fr. | F<br>11<br>   | our<br>963-     | A. /     | Ca     |       | 011             | Fre       | moin   | i Gr. r | Numéro          | B<br>Cal        | let, an | ieur an 9 | 2xt |
|---------------------------------------------------------------------------------------------|----------------------|----------------------|-------------------------------------------------------------------------------------------------|--------------|------------------------------------------------------------|--------------------------|------------------------------------|--------------------------------------------------------------------------|---------------|-----------------|----------|--------|-------|-----------------|-----------|--------|---------|-----------------|-----------------|---------|-----------|-----|
| 19                                                                                          |                      |                      |                                                                                                 |              |                                                            |                          |                                    |                                                                          | PRO           | OPRI            | ÉTÉS     | BAT    | IES.  |                 |           |        |         |                 |                 |         |           |     |
|                                                                                             | MUTATI               | IONS.                |                                                                                                 | 1            | DÉSIGNATIO                                                 | N DES                    | PROPRIÉTÉ                          | s.                                                                       | RE            | ENU (Re         | vision 1 | 943).  | REV   | ENU (Re         | vision 19 | ).     | REV     | ENU (Re         | vision 19       | ).      |           | 7   |
| ENTRE                                                                                       | éE.                  | SORI                 | ne.                                                                                             | NUMÉRO       |                                                            | LIEUDIT                  |                                    | NATURE                                                                   |               | USI             | NES.     |        |       | USI             | NES.      |        | MAL     | USI             | NES.            |         |           |     |
| ANNÉE.                                                                                      | TIRÉ A               | INNÉE.               | PORTÉ OLLONG                                                                                    | DU<br>PLAN.  | RUE                                                        | OU<br>ET NUM             | źRO.                               | DE LA<br>PROPRIÊTÉ<br>(1).                                               | MAI-<br>SONS. | BATI-<br>MENTS. | OUTIL-   | TOTAL. | BONS. | BATI-<br>MENTS. | OUTIL-    | TOTAL. | SONS.   | BATI-<br>MENTS. | OUTIL-<br>LAGE. | TOTAL.  |           |     |
| _1                                                                                          | 2                    | 3                    | 4 5                                                                                             | 6            |                                                            | 7                        |                                    | 8                                                                        | 9             | 10              | 11       | 12     | 13    |                 | 15        | fr.    |         | fr.             | fr.             |         | 21        | -   |
|                                                                                             |                      |                      | C                                                                                               | 840          | houlin                                                     | , Las                    | naz                                | Maison                                                                   | 125           | 1.              | 11.      | 125    |       |                 |           |        |         |                 |                 |         |           | 0   |
|                                                                                             | 4                    | 974                  | Déma E                                                                                          | 685          | qui                                                        | Som                      | Se !                               | Srieie                                                                   |               | 235             | 60       | 295    |       | -               |           |        |         |                 |                 |         |           |     |
|                                                                                             |                      |                      |                                                                                                 |              |                                                            |                          |                                    |                                                                          |               |                 | 1        | )      |       |                 |           |        |         |                 |                 |         |           |     |

Ici la maison a été détruite en 1974 : dans la colonne « porté à » il est noté « Demol » pour *démolition*. Dans d'autres cas, il est noté un numéro de compte, celui du propriétaire suivant. Il faudra retourner à l'étape 3 point 1 pour connaître le nom de ce dernier pour ensuite continuer la recherche.

# Étape 4 : rechercher dans la matrice des comptes annulés

Si le nom du propriétaire est barré ou inexistant dans la liste alphabétique : cela veut dire que le compte est annulé. La colonne « porté à » permet de connaitre le numéro de compte du nouveau propriétaire de la ou des parcelle(s).

19 62 1919

Le nom du compte 62 est barré, il faut se reporter à la matrice des comptes annulés, classés, en général, dans l'ordre numérique des comptes.

Vue du 1280W 973.

|                                                                                                    |                                                                                                    |                                    | сомочтка                                 | RA PTAUL          | ies.                                                     | THEVEND                                                                                                    |                                 |                                     |                                                                                                    |                           |                           |                                       |                                   |           |                           |                                     |                                     | Com           | pte : 62              |
|----------------------------------------------------------------------------------------------------|----------------------------------------------------------------------------------------------------|------------------------------------|------------------------------------------|-------------------|----------------------------------------------------------|----------------------------------------------------------------------------------------------------|---------------------------------|-------------------------------------|----------------------------------------------------------------------------------------------------|---------------------------|---------------------------|---------------------------------------|-----------------------------------|-----------|---------------------------|-------------------------------------|-------------------------------------|---------------|-----------------------|
| 90 TREMARK<br>1 3. Col.<br>1 89 3.5<br>1 89 3.5<br>1 9 9 5<br>1 1 1 1 1 1 1 1 1 1 1 1 1 1 1 1 1 1 1 | ERTENUI<br>Vari,<br>ma kali,<br><del>3</del><br><del>3</del><br><del>3</del><br><del>3</del><br><del>3</del><br><del>5</del><br><del>5</del><br><del>5</del><br><del>5</del><br><del>5</del><br><del>5</del><br><del>5</del><br><del>5</del><br><del>5</del><br><del>5</del> | 3104£að.                           | BRVENU<br>bòit,<br>osu tett.<br>đ<br>đr. | XUVÉ05.           | 205 Visi Vi<br>Loui,<br>Loui Delli,<br>Dou Delli,<br>Tr. | 2102.4.2.<br>1202.4.2.<br>1202.4.2.2.<br>1202.4.2.2.<br>1202.4.2.2.2.<br>1202.4.2.2.2.2.2.<br>1202.4.2.2.2.2.2.2.2.2.2.2.2.2.2.2.2.2.2. | ינ<br>19<br>                    | our<br>)63                          | - <del>1</del> - <del>1</del> | Ço                        | Re                        | t g                                   | losep?                            | t sé      | inap f                    | fef-d                               | fin                                 | Franç<br>     | <del>sis, dit</del> " |
| WITATIONS.                                                                                          |                                                                                                    | -                                  | DÉSIGNATIO                               | DN DES            | PROPRIÉTI                                                | is.                                                                                                    | PRO                             |                                     | ÉTÉS                                                                                                    | BATI                      | ES.                       | 'ENU (Re                              | vision 19                         | ).        | REV                       | ENU (Re                             | wision 15                           | ·             |                       |
| 88 80B<br>-lisk<br>30<br>2 3<br>1951<br>1951                                                        | 11E.<br>10818<br>                                                                                                    | SUSTIN<br>DO<br>PLAS.<br>0<br>3894 | 273<br>275                               | TINIMIT<br>MARKEN | ann<br>Gaoset                                            | Ravien<br>De Ja<br>Oscielite<br>Marion<br>Marion                                                                                                    | наі-<br>воля.<br>9<br>75<br>260 | 081<br>ba71-<br>MEM78.<br>10<br>fr. | 00221L-<br>11468<br>11<br>fr.                                                                                                    | 10741.<br>13<br>10<br>260 | M1J-<br>80N2.<br>13<br>25 | 08:<br>1421-<br>3664.761<br>14<br>ft, | NE8.<br>0021<br>Lam.<br>10<br>fr. | 18<br>17. | ыл.<br>80N9.<br>17<br>fe. | 083<br>D370-<br>утятя,<br>15<br>fr. | NES.<br>009/5-<br>35408<br>19<br>19 | 2007.a.L.<br> | 21                    |
|                                                                                                    |                                                                                                    |                                    |                                          |                   | ~~~                                                      |                                                                                                    |                                 |                                     |                                                                                                    |                           |                           |                                       |                                   |           |                           |                                     |                                     | Vue d         | u 1280W 9             |

Dans la colonne « porté à », il faut se référer au nouveau numéro de compte.

Chercher ensuite ce numéro dans la ou les matrices des comptes annulés, les intervalles des numéros de comptes sont indiqués.

| Cadastre rénové, Thoiry. 1963-1974 (1280W 973-975)                     |                                                                                                    |
|------------------------------------------------------------------------|----------------------------------------------------------------------------------------------------|
| Date<br>1963-1974                                                      |                                                                                                    |
| Description physique<br>Importance matérielle : 3 articles             |                                                                                                    |
| Mots-clé lieu<br>Thoiry (Savoie, France)                               |                                                                                                    |
| Niveaux de description inférieurs1                                     |                                                                                                    |
| Matrice cadastrale des propriétés bâties et non bâties (dite matrice g | rise) : liste alphabétique et annuelle des comptes, et comptes des propriétaires par ordre alphabétique (A |
| Matrice cadastrale des propriétés bâties et non bâties (dite matrice g | rise) : comptes des propriétaires par ordre alphabétique (F à P).                                          |
| Matrice cadastrale des propriétés bâties et non bâties (dite matrice g | rise) : comptes des propriétaires par ordre alphabétique (R à Z), et comptes annulés (numéros : 22-622).   |